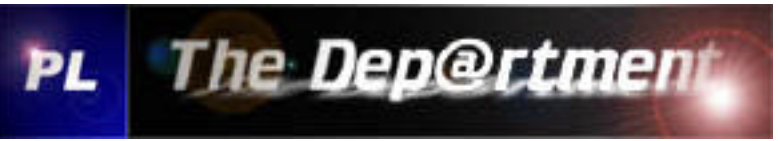

PortListener galaxis

# Dump-Anleitung des Flash via RS232 (serielle Schnittstelle)

Vorteile:

- Kein Öffnen der Box
- Kein Löten
- Kein JTAG

| PL_galaxis 1.3 (public version) by TD |                                |                    |  |
|---------------------------------------|--------------------------------|--------------------|--|
| Receive ASCII                         |                                |                    |  |
|                                       | Connection-Setting             | Clear Screen       |  |
|                                       | Connect                        | Disconnect         |  |
|                                       | galaxis / TD Remote Control    |                    |  |
|                                       | Send 'd'                       | Dump Bootloader    |  |
|                                       | Download Mode                  | Dump Firmware      |  |
|                                       | Download Mode debug            | Dump whole Flash   |  |
|                                       | Hardware Info                  | Exit Boot Menu     |  |
|                                       | Settings                       | -                  |  |
|                                       | Flash Adress (Start)           |                    |  |
|                                       | Flash Adress (End)             |                    |  |
|                                       | STB -> PC                      |                    |  |
|                                       | File Convert: S19->BIN / A     | XF->BIN / BIN->TXT |  |
| Information                           | Generate Files                 |                    |  |
|                                       | Data Exchange                  |                    |  |
|                                       | BIN-File                       |                    |  |
|                                       | S:\******\bootsr312amod110.BIN |                    |  |
|                                       | PC -> STB                      |                    |  |
|                                       |                                |                    |  |
|                                       | The Dep                        | Prtment            |  |

Man braucht lediglich ein NullModem-Kabel und den PortListener galaxis.

Zuerst muss der dafür gepatchte Bootloader 3.12a aufgespielt werden. Als Basis für den 3.12a diente der Loader 3.10.

COM-Port du Sprach Auswahl mittels [Connection Settings]:

| PL Configuration | _ 🗆 🔀    |
|------------------|----------|
| Com Port         |          |
| Com1             | C Com2   |
| C Com3           | C Com4   |
| C Com5           | C Com6   |
| C Com7           | C Com8   |
| Language         |          |
| English          | C German |
| C Spain          |          |
| ок               | Cancel   |

### Connect zum COM-Port mittels [Connect]:

| onnection          | <u></u>      |
|--------------------|--------------|
| Connection-Setting | Clear Screen |
| Connect            | Disconnect   |

### GX-Box in den Download Modus bringen mittels [Send 'd']:

| Send 'd'             | Dump Bootloader  |
|----------------------|------------------|
| Download Mode        | Dump Firmware    |
| Download Mode debug  | Dump whole Flash |
| Hardware Info        | Exit Boot Menu   |
| Settings             |                  |
| Flash Adress (Start) |                  |
| Flash Adress (End)   |                  |
| STB -> PC            |                  |

#### Aufspielen des TD-Bootloader 3.12x mod x.x mittels [Send Flash Binary]:

| Data Exchange<br>BIN-File      |   |
|--------------------------------|---|
| S:\******Vbootsr312amod110.BIN | 2 |
| PC -> STB                      |   |
|                                |   |

| PL_galaxis 1.3 (public version) by TD                                                       |          |                             | _ 🗆 🔀               |  |
|---------------------------------------------------------------------------------------------|----------|-----------------------------|---------------------|--|
| Receive ASCI                                                                                |          |                             |                     |  |
| *) Dump whole Flash<br>*) Dump custom specific                                              | ^        | Connection-Setting          | Clear Screen        |  |
| =-> [2] Download mode debug<br>Debug Info = ON                                              |          | Connect                     | Disconnect          |  |
| Waiting for download using 1K-xmodem.C  [C  [C  [C  [C  [C  [C  [C  [C  [C  [               |          | galaxis / TD Remote Control |                     |  |
| l<br>filesize : [Axa4edc]                                                                   |          | Send 'd'                    | Dump Bootloader     |  |
| checksum : [0x91ee]                                                                         |          | Download Mode               | Dump Firmware       |  |
| option code : [0x0]<br>beader CPC : [0x0]                                                   |          | Download Mode debug         | Dump whole Flash    |  |
| neader UKU : [UXe32e]<br>File Check-Sum 91ee<br>DRAM Check-Sum 91ee OK !                    |          | Hardware Info               | Exit Boot Menu      |  |
| check if target is an image area                                                            |          | Settings                    | •                   |  |
| image area found<br>StartAdress: 0x2c100000 FlashSize: 0xeffff FlashType: 1 res: 1          |          | Flash Adress (Start)        |                     |  |
| checking compressnot compressed                                                             |          | Flash Adress (End)          |                     |  |
| download size: Oxa4edc, FlashSize: Oxeffff, StartAdress: Ox2c100000<br>check flash and data |          | STB -> PC                   |                     |  |
| Program run area at 0x2c100000 to 0x2c1a4edc<br>Please wait, programming to flash.          | <b>v</b> | File Convert: S19->BIN / A  | .XF->BIN / BIN->TXT |  |
| Information                                                                                 |          | Generate Files              |                     |  |
| Preparing firmware for transfer                                                             | ^        | - Data Exchange             |                     |  |
| >> Length of header . [12]<br>>> Hardware ID [34]                                           |          | BIN-File                    |                     |  |
| >> Length of flash [00 0a 4e dc]                                                            |          | S:\AiA\PL_galaxis\easy48    | 3_310c.bin 😝        |  |
| >> CRC bytecheck [91 ee]                                                                    |          |                             |                     |  |
| >> Softwareversion [UU 15]<br>  >> Pack key [00 00]                                         |          | PG-#310                     |                     |  |
| Vaiting for receiver Connect => OK                                                          |          | 702K of 702K                | CRC-check /         |  |
| Settings will be transfered please wait Connect<br>Firmware successfully updated.           | ×        | The Dep@                    | Prtment             |  |

Nachdem der neue Bootloader aufgespielt wurde bootet die Box und man drückt erneut **[Send ,d']** um die Box in den Menu-Modus zu versetzen. Man erhält folgendes Boot-Menu:

TheDep@rtment-Boot Menu (0) .... Exit Boot Menu (1) .... Download Mode (2) .... Download Mode debug (3) .... Hardware Info \*) .... Dump Bootloader \*) .... Dump Firmware \*) .... Dump Firmware \*) .... Dump whole Flash \*) .... Dump custom specific Die Menu-Punkte entsprechen denen im PL\_galaxis. (siehe Bild im 'galaxis / TD Remote Control' Abschnitt).

| PL_galaxis 1.3 (public version) by TD                       |                            |                    |
|-------------------------------------------------------------|----------------------------|--------------------|
| Receive ASCII                                               |                            |                    |
| !!! ready for receiving 'd' for download-mode !!!           | Connection-Setting         | Clear Screen       |
| TheDep@rtment-Boot Menu                                     | Connect                    | Disconnect         |
| (0) Exit Boot Menu                                          | galaxis / TD Remote Contr  | ol                 |
| (1) Download Mode<br>(2) Download Mode debug                | Send 'd'                   | Dump Bootloader    |
| (3) Hardware Inio<br>*) Dump Bootloader<br>*) Dump Firmware | Download Mode              | Dump Firmware      |
| *) Dump whole Flash<br>*) Dump custom specific              | Download Mode debug        | Dump whole Flash   |
| ==>                                                         | Hardware Info              | Exit Boot Menu     |
|                                                             | Settings                   | <u> </u>           |
|                                                             | Flash Adress (Start)       |                    |
|                                                             | STB -> PC                  |                    |
| ~                                                           | File Convert: S19->BIN / A | xF->BIN / BIN->TXT |
| Information                                                 | Generate Files             |                    |
| Opening device (COM1)<br>old device-settings:               | Data Exchange              |                    |
| BaudRate: 115200<br>StopBits: 1                             | BIN-File                   |                    |
| ByteSize: 8<br>  Parity: None<br>                           | PC as STR                  |                    |
| None<br>DCB is ready for use                                |                            |                    |
| Device (COMÍ) successfully configured.<br>d (COM1) Len:(1)  | 1                          |                    |
|                                                             | The Depo                   | Prtment            |

Exit Boot Menu: wird dieser Button gedrückt bootet die gx-box ganz normal weiter.

**Download Mode:** wird dieser Button gedrückt geht die box in den download-modus und ist bereit bin-dateien zu empfangen.

**Download Mode debug:** ist dasselbe wie der Download Mode nur eben mit etwas mehr Infos.

Hardware Info: gibt Auskunft über Flash-Typen , Flash-Grösse und Flash-Driver

Mittels ,TD-Remote Control' Section kann nun der Flash und auch der RAM, SRAM oder DRAM seriell gedumpt werden:

**Dump Bootloader:** dieser Button liest den Bootloader aus dem Flash und speichert den Dump in der Datei PL\_ASCII\*.LOG im aktuellen Verzeichnis von wo aus auch der PL\_galaxis gestartet wurde.

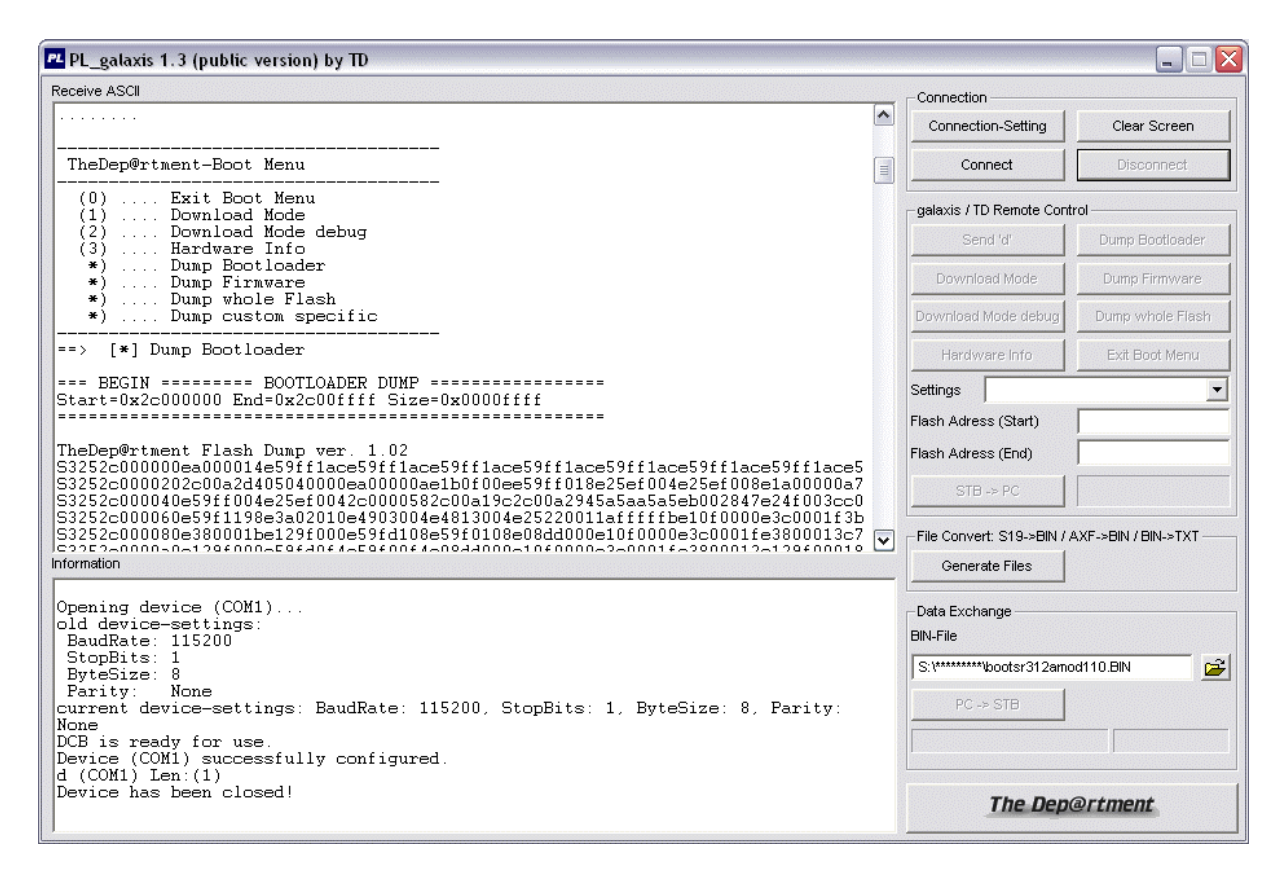

**Dump Firmware:** dieser Button liest die Firmware aus dem Flash und speichert den Dump in der Datei PL\_ASCII\*.LOG im aktuellen Verzeichnis von wo aus auch der PL\_galaxis gestartet wurde.

**Dump whole Flash:** dieser Button liest den gesamten Inhalt aus dem Flash (Backup) und speichert den Dump in der Datei PL\_ASCII\*.LOG im aktuellen Verzeichnis von wo aus auch der PL\_galaxis gestartet wurde.

**Dump custom specific:** hier kann die Start- und End-Adresse angegeben werden um den Flash in einem speziellen Bereich auszulesen. Drückt man anschliessend den Button 'Read Flash' so wird der Dump in der Datei PL\_ASCII\*.LOG im aktuellen Verzeichnis von wo aus auch der PL\_galaxis gestartet wurde, gespeichert. Man hat auch die Möglichkeit einen gewissen Bereich im Flash zu dumpen.

Die Start- und End-Adresse muss folgendes Format beinhalten -> z.B.: 0x2C000000 Somit wird es auch möglich den RAM auszulesen – einfach die richtigen Speicheradressen angeben.

#### **Dump Settings:**

Um die SETTINGS auslesen zu können muss das SETTINGS.INI konfiguriert werden. Dieses ist natürlich jederzeit erweiterbar und wird vom PL\_galaxis dynamisch eingelesen und auch in dem Programm zur Auswahl vorgeschlagen. Das SETTINGS.INI ist an eine gewisse Syntax gebunden. Eine nähere Beschreibung ist im File selbst ersichtlich. Im SETTINGS.INI können auch für den RAM, SRAM und DRAM die Speicheradressen eingetragen werden um diese dumpen zu können.

#### Wie werden die DUMPS generiert?

Im PL\_ASCII\*.LOG (aktuelles Verzeichnis in dem der PL gestartet wird) erhält man nun die Dump's im S19-Motorolla Format die der PL\_galaxis gezogen hat (JTAGkompatibles Format). Diese werden automatisch vom PL extrahiert und in BIN-Files umgewandelt nachdem der Button **[Disconnect]** gedrückt wurde. Man erhält dann sogenannte DUMP\*.BIN Files in deren Filename zu erkennen ist von welchem Speicherbereich bis wohin gelesen wurde. z.B. -> DUMP\_0x2C000000\_0x2C1EFFFF\_2004-11-20\_10.33.03.688.BIN

## **Distanzierung / Disclaimer**

Nutzung dieser Software ausschliesslich auf eigene Gefahr. Es kann keine Haftung für Schäden irgendwelcher Art, die im Zusammenhang mit dieser Software steht, übernommen werden. Die Vervielfältigung und die Verbreitung dieser Software ausser über iqzone.de ist untersagt.

TheDep@rtment